## 福祉用具マスタの取り込み手順

株式会社コンダクトの「お客様サポート」ページ (<u>https://www.conduct.co.jp/customer/</u>) から 取り込み用CSVファイルのダウンロードを行い、FlowersNEXT システムでマスタの取り込みを 行います。

【注意】 Flowers NEXT on Cloud をお使いのお客様は、取り込みを行う必要はありません。 (マスタの取り込みはサーバメンテナンス時に実施されます。)

## 1. 準備

- (1)システム上部の「お問い合わせ先」をクリックし、「コンダクトサポートセンター」をクリックします。ユーザーIDとパスワードを入力し、「ログイン」をクリックします。
- (2)「令和7年10月貸与分からの福祉用具マスタのダウンロード」をクリックします。
   ・福祉用具マスタ\_202510.csv を右クリックし、「名前を付けてリンクを保存」を選択します。

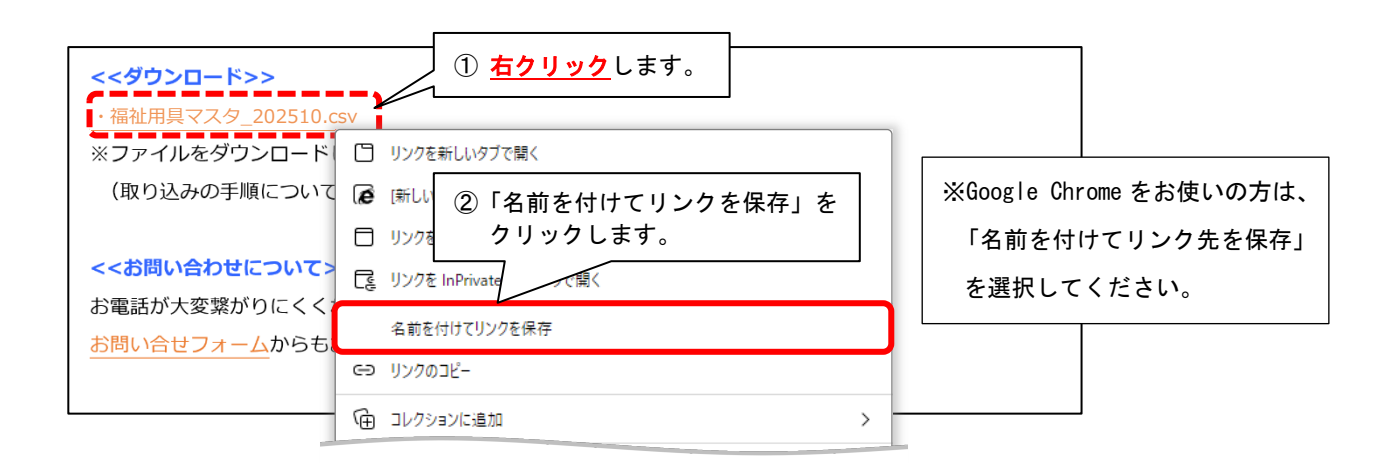

(3)「名前を付けて保存」ダイアログが表示されます。デスクトップを選択し、 「ファイル名」欄の「福祉用具マスタ\_202510」の後ろに「.csv」と入力し、 「保存」をクリックします。

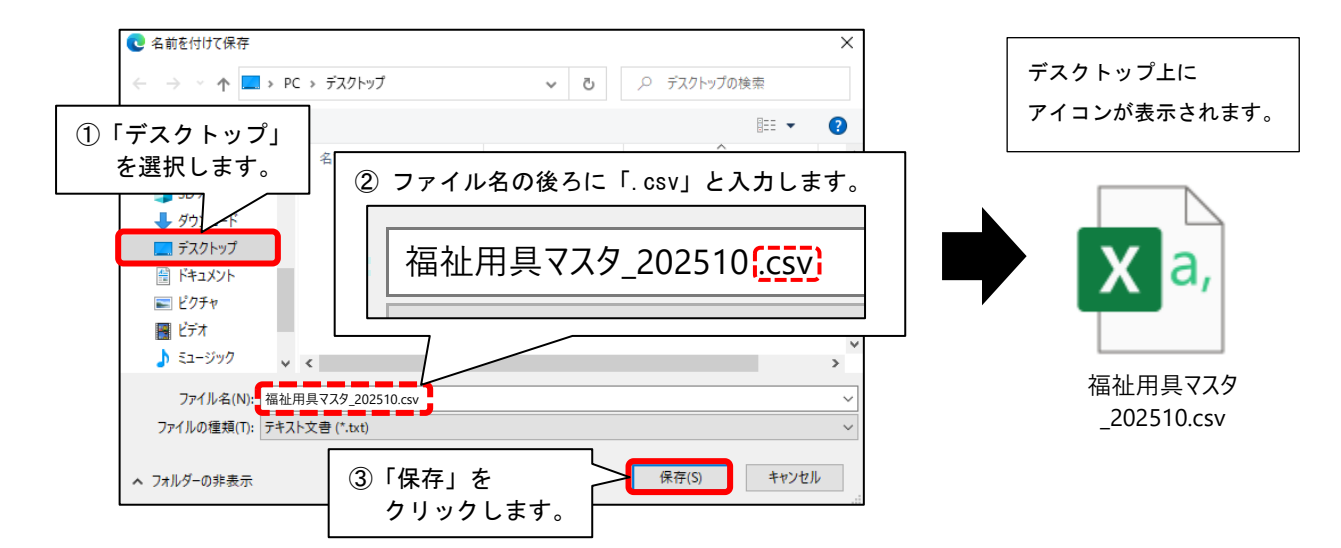

## 2. 取り込み手順

(1) FlowersNEXT システムを起動し、「設定」→「福祉用具マスタ取り込み」の順にクリック します。

| ① ① ① ① ① ① ① ① ① ① ① ① ① ① ① ① ① ① ① | 請求管理リスト・帳票 設定                         |
|---------------------------------------|---------------------------------------|
| 社会資源設定                                | 227 ①「設定」をクリックします。                    |
| 法人設定                                  |                                       |
| 事例文設定                                 |                                       |
| 市町村設定                                 |                                       |
| 法別番号設定                                |                                       |
| サービス分類/項目設定                           |                                       |
| その他サービス設定                             |                                       |
| 担当者設定                                 | 「福祉用具マスタ取り込み」                         |
| 資格設定                                  | をクリックします。                             |
| 市町村版総合事業単位数表マスタ設定                     |                                       |
| 福祉用具マスタ取り込み                           | , , , , , , , , , , , , , , , , , , , |

| 川用者情報管理                                                  | 管理 請求管理 リス                                                   |                                                                                                    |                                                                                                    |                                                                                                    |
|----------------------------------------------------------|--------------------------------------------------------------|----------------------------------------------------------------------------------------------------|----------------------------------------------------------------------------------------------------|----------------------------------------------------------------------------------------------------|
|                                                          |                                                              | ト・帳票 設定                                                                                                    |                                                                                                    |                                                                                                    |
| 本設定】利用料                                                  |                                                              |                                                                                                    |                                                                                                    | ]                                                                                                    |
| 事何                                                       | 例文設定                                                         |                                                                                                    | シリックします。                                                                                                    |                                                                                                    |
| 市町                                                       |                                                              | 設定の種類によって、<br>す。設定したい内容<br>てください。                                                                                                    | ヌフか分かれていま<br>のタブをクリックし                                                                                                    |                                                                                                    |
| 法別                                                       | 播号設定                                                         |                                                                                                    |                                                                                                    |                                                                                                    |
| 福祉用』                                                     | 具管理マスタ                                                       | 2「福祉用具 <sup>™</sup>                                                                                                    | 管理マスタ」                                                                                                    |                                                                                                    |
| 福祉用具マス                                                   | スタ金額一括入力                                                     | 27777                                                                                                    |                                                                                                    |                                                                                                    |
| クリックします。       福祉用具管理マスタ       本設定     貸与価格取り込み       類: | <ol> <li>①「貸与価格取り<br/>クリックしま<sup>-</sup></li> <li></li></ol> | 込み」を<br>す。                                                                                                    |                                                                                                    | ;                                                                                                    |
|                                                          |                                                              | 事例文設定       市町村設定       法別番号設定       福祉用具管理マスタ       福祉用具マスタ金額一括入力       町面左上のメニューより「貸与価格取り<br>とクリックします。       福祉用具管理マスタ       福祉用具管理マスタ       道台価格取り       (1)「貸与価格取り<br>クリックしま・       小類: | 事例文設定     事例文設定       市町村設定     ①「設定」を       法別番号設定     ②「福祉用具       福祉用具管理マスタ     ②「福祉用具       福祉用具でスタ金額一括入力     ②「福祉用具       「クリックします。     ①「貸与価格取り込み」をクリック       福祉用具管理マスタ     ①「貸与価格取り込み」をクリック       「貸与価格取り込み」をクリック     ○」「賞与価格取り込み」をクリック | 事例文設定       ①「設定」をクリックします。         市町村設定       ②「福祉用具管理マスタ」         法別番号設定       ②「福祉用具管理マスタ」         福祉用具管理マスタ       ②「福祉用具管理マスタ」         福祉用具でスタ金額一括入力       ②「福祉用具管理マスタ」         国面左上のメニューより「貸与価格取り込み」をクリックし、「CSVフ         とクリックします。         福祉用具管理マスタ         資与価格取り込み」をクリックし、「CSVフ         ・         「貸与価格取り込み」をクリックし、「CSVフ         ・         「貸与価格取り込み」をクリックし、「CSVフ |

## (2)「デスクトップ」を選択します。

「福祉用具マスタ\_202510. csv」をクリックし、「開く」をクリックします。

| ← → ~ ↑ ▲ > PC > デスクトップ                                                                                                    | ✓ ひ DVD ドライブ (D:) CPBA_X64FRE                      |
|----------------------------------------------------------------------------------------------------|----------------------------------------------------|
| ①「デスクトップ」を<br>選択します。 ^ <sub>名前</sub> ^                                                                                                    | IIII     ▼     IIII     2       更新日時     種類     サ1 |
| <ul> <li>▶ ダウンロード</li> <li>▶ ブスクトップ</li> <li>▶ デスクトップ</li> <li>&gt; ■ ドキュメント</li> <li>&gt; ■ ピクチャ</li> <li>② 「福祉用具マスタ_202510.csv</li> <li>② 「福祉用具マスタ_200</li> <li>クリックします。</li> </ul> | Microsoft Excel CSV ファイル<br>2510. csv」を            |
| · ·                                                                                                    | ③「開く」をクリックします。                                     |
| <b>ファイル名(N):</b> 福祉用具マスタ_202510.csv                                                                                                    | ー<br>開く(O) キャンセル                                   |

(3)「取り込み開始」をクリックします。

メッセージが表示されますので「はい」→「OK」の順にクリックします。

| CSVファイルを取得する(お客様サポート)                                                                               |                                    |
|----------------------------------------------------------------------------------------------------|------------------------------------|
| 福祉用具の全国平均貸与価格&上限額マスタをシステムに取り<br>【OSVファイルの選択】ボタンでCSVファイルを選択後、【取り込み<br>CSVファイルはコンダクトホームページから取得してください。 | 込みます。<br>#開始】ボタンを押してください。<br>      |
| CSVファイルの選択 C:¥Users¥ ¥Deskto<br>タ_202510.csv                                                        | p¥福祉用具マス<br>①「取り込み開始」を<br>クリックします。 |
| ※令和7年7月分取り込み済み                                                                                      | 取り込み開始                             |
| ↓                                                                                                   |                                    |
| 福祉用具の全国平均貸与価格&上限額マスタを取り込みます。 よろしいですか?                                                               | 取り込みを完了しました。                       |
|                                                                                                    |                                    |

(4) 画面左下に「※令和7年10月分取り込み済み」と表示されたことを確認し、画面を閉じます。

| CSVファイルを取得する(お客様サポート)                                                                                                   |                 |                     |  |  |  |
|----------------------------------------------------------------------------------------------------|-----------------|---------------------|--|--|--|
| 福祉用具の全国平均貸与価格&上限額マスタをシステムに取り込みます。<br>【CSVファイルの選択】ボタンでCSVファイルを選択後、【取り込み開始】ボタンを押してください。<br>CSVファイルはコンダクトホームページから取得してください。 |                 |                     |  |  |  |
| CSVファイルの選択 C:¥Users¥<br>タ_202510.csv                                                                                    | ¥Desktop¥福祉用具マス | ②「閉じる」を<br>クリックします。 |  |  |  |
| ※令和7年10月分取り込み済み                                                                                                    | 日取り込み開始         | ×閉じる                |  |  |  |
| ①「※令和7年10月分取り込み済み」<br>と表示されていることを確認します。                                                                                 |                 | 手順は以上です。            |  |  |  |